Inform '96 CD.Win

The presentations contained in the Inform '95 CD can only be read by Adobe Acrobat<sup>TM</sup> Reader. To read the files, you must first install and launch the application.

This file describes how to perform the following tasks;

- Install Adobe Acrobat<sup>TM</sup> Reader
- Launch the reader
- Read the plenaries and workshop files

Installing Adobe Acrobat<sup>TM</sup> Reader:

- 1. Insert the caddy into your CD-ROM drive.
- 2. Launch your Windows<sup>TM</sup> applications.
- 3. Proceed into your file manager utility.

4. Click on your CD-ROM drive icon. This will disclose the CD's file directory structure.

- 5. Proceed into the folder called 2INSTALL.
- 6. Go into the folder called Windows.

7. Select the file called Acroread.exe.

8. From the file menu, select the Run option or double-click on the Acroread.exe icon.

This will activate the Acroread.exe installer program.

9. By default, the program will now install the Adobe Acrobat 2.1 folder on your hard drive.

10. Go into the Adobe Acrobat 2.1 folder and double-click on the Acrobat Reader icon. This will launch the application.

11. Select the Inform CD when prompted by the dialogue window.

12. Go into the folder marked 3INFORM.

13. Proceed to read the document marked 1SYNOPSI.PDF which contains the synopsis of all the presentations contained in the CD.

14. To open any of the presentations, simply click on the colorhighlighted name of the workshop in the 1SYNOPSI.PDF document. The hypertext links will automatically open the selected presentation.